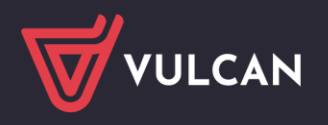

## Jak przystosować przeglądarkę Firefox do uruchamiania aplikacji wykonanych w technologii ClickOnce?

Przeglądarka **Firefox** domyślnie blokuje uruchamianie aplikacji wykonanych w technologii **ClickOnce.** Dlatego w tej przeglądarce nie uruchamia się np. moduł *Sigmy - Plany finansowe*, który jest wykonany w tej technologii.

Aby w przeglądarce *Firefox* możliwe było uruchamianie aplikacji ClickOnce), konieczne jest zainstalowanie dodatku **Breez ClickOnce**.

## Aby zainstalować dodatek Breez ClickOnce, wykonaj następujące czynności:

- 1. Uruchom przeglądarkę Firefox.
- 2. Rozwiń menu dostępne pod przyciskiem 🔳 (w prawym górnym rogu okna) i wybierz pozycję **Dodatki i motywy**.

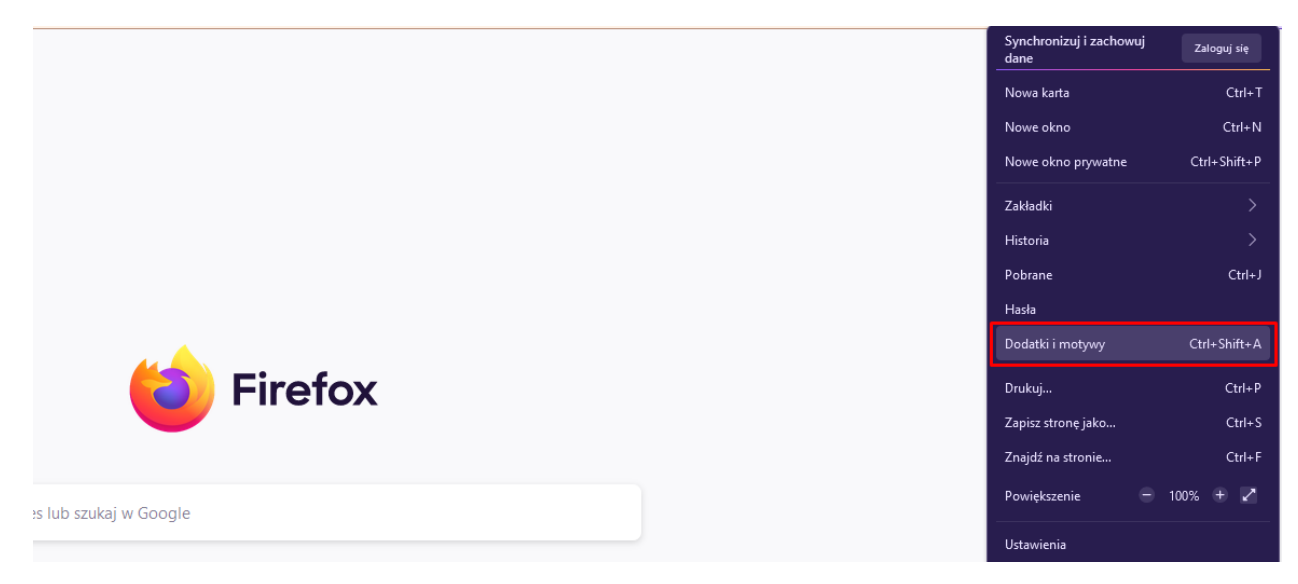

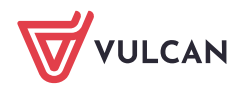

3. Na wyświetlonej stronie, w bocznym menu wybierz pozycję **Rozszerzenia**, w polu wyszukiwania wpisz **ClickOnce** i naciśnij klawisz **Enter**.

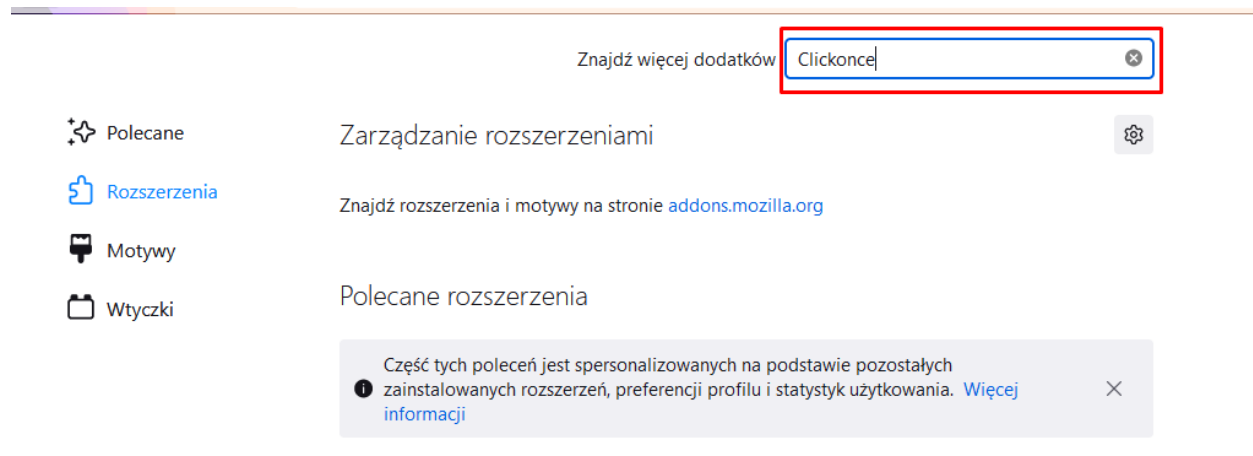

4. Na stronie z wynikami wyszukiwania odszukaj dodatek Breez ClickOnce i kliknij na niego.

| Firefox Browser<br>ADD-ONS                   | Rozszerzenia Motywy | Blog dodatków do Firefoksa Warsztat r<br>Więcej v                                                                                                    | ozszerzeń 🖉 Strefa autora 🖉 Zaloguj się<br>Q Clickonce 🥏 |  |
|----------------------------------------------|---------------------|----------------------------------------------------------------------------------------------------|----------------------------------------------------------|--|
| 301 wyników dla zapytania "Clickonce"        |                     |                                                                                                    |                                                          |  |
| Filtruj wyniki                               |                     | Wyniki wyszukiwania                                                                                                    |                                                          |  |
| Uporządkuj według<br>Trafność<br>Typ dodatku | ~                   | Breez ClickOnce<br>Breez ClickOnce enables ClickOnce support in Mozilla Firefox. It is<br>required to be able to launch any Windows Forms or Windows<br>Presentation Foundation application that is based on Microsoft's<br>Olivitions tachedraties. | ≗ 13 003 użytkowników                                    |  |
| Wszystkie<br>Odznaki<br>Wszystkie            | *                   | Gilokoince technioogy.<br>★★★★↓ brz                                                                                                    | ≗ 5724 użytkowników                                      |  |
|                                              |                     | This extension adds support for launching ClickOnce applications<br>from Firefox. It is needed for launching the Meta4 PeopleNet product<br>although it can be used with any ClickOnce-based application.                                            |                                                          |  |

5. Na stronie dodatku wybierz opcję "Dodaj do Firefoksa"

|                                                                                                    | Blog dodatków do Firefoksa                           | Warsztat rozszerzeń 🗗                 | Strefa autora 🗗 Zaloguj się |
|----------------------------------------------------------------------------------------------------|------------------------------------------------------|---------------------------------------|-----------------------------|
| Firefox Browser<br>ADD-ONS <u>Rozszerzenia</u> Motywy Więcej ~                                                                                                    |                                                      | <b>Q</b> Wyszu                        | kaj dodatki $ ightarrow$    |
|                                                                                                    | 13 003<br>Użytka                                     | s <u>16</u><br>ownicy <u>Recenzje</u> | 4,4 gwiazdek                |
| Breez ClickOnce<br>Autor: brz                                                                                                    | <u>5</u> ★<br><u>4</u> ★<br><u>3</u> ★<br><u>2</u> ★ |                                       | 12<br>1<br>1<br>1           |
| <ul> <li>Ten dodatek nie jest aktywnie monitorowany pod względem bezpieczeństwa przez Mozillę. Przed inst<br/>upewnij się, że mu ufasz.</li> <li>Więcej informacji</li> </ul>                                                  | talacją                                              |                                       | 1                           |
| Breez ClickOnce enables ClickOnce support in Mozilla Firefox.<br>It is required to be able to launch any Windows Forms or Windows<br>Presentation Foundation application that is based on Microsoft's<br>ClickOnce technology. | efoksa                                               |                                       |                             |

3/4

6. Wyraź zgodę na dodanie Breez ClickOnce, klikając przycisk Dodaj.

| 0 8 == | ک https://addons.mozilla.org/pl/firefox/addon/breez-clickonce                                                                                                    | /?utm_source=addons.mozilla.org&utm_medium=referral&utm_cont |
|--------|----------------------------------------------------------------------------------------------------|--------------------------------------------------------------|
|        | Czy dodać "Breez ClickOnce"? To rozszerzenie wymaga następujących uprawnień:                                                                                       | Blog dodatkó                                                 |
|        | <ul> <li>Dostęp do danych użytkownika na wszystkich stronach</li> <li>Wymienianie wiadomości z programami innymi niż Firefox</li> <li>Więcej informacji</li> </ul> | Motywy Więcej 🗸                                              |
|        | Dodaj <u>A</u> nuluj                                                                                                    |                                                              |
|        |                                                                                                    |                                                              |
|        | Breez ClickOnce<br>Autor: brz                                                                                                    |                                                              |

Wyświetli się strona Breez ClickOnce Helper, na której odbywa się pobieranie pliku z dodatkiem.

7. Uruchom zapisany plik breezclickoncehelper.exe klikając na niego na liście pobranych plików

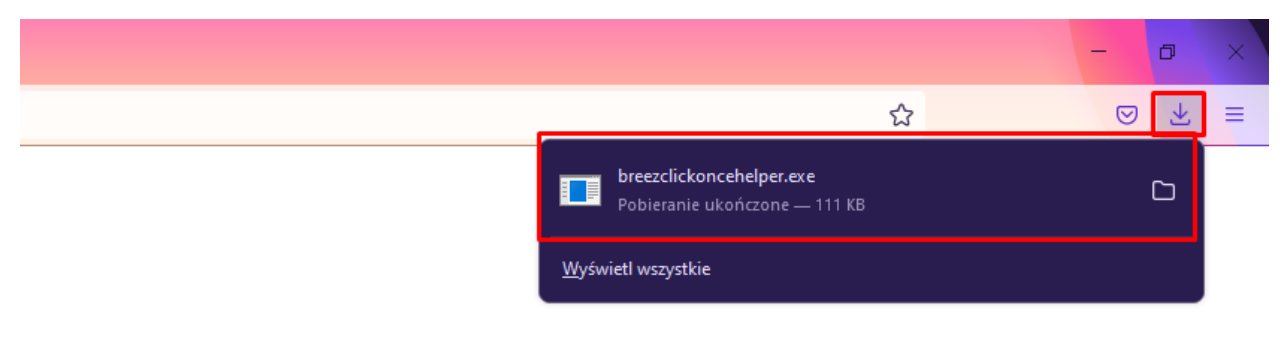

8. Kliknij przycisk **OK** w oknie z informacją o zainstalowaniu dodatku.

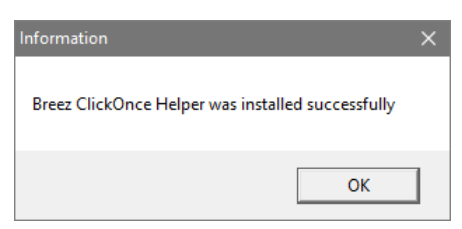

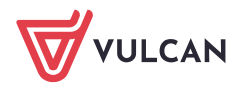

9. Wróć na stronę z listą wyszukanych dodatków i kliknij widoczny dodatek Breez ClickOnce

|                   | Znajdź więcej dodatków Clickonce             | 8   |
|-------------------|----------------------------------------------|-----|
| <b>↓</b> Polecane | Zarządzanie rozszerzeniami                   | 礅   |
| ව Rozszerzenia    | Włączone                                     |     |
| 🛱 Motywy          | Breez ClickOnce                              | ••• |
| 🗂 Wtyczki         | Enable ClickOnce support in Mozilla Firefox. | _   |

10. W opcjach widocznych po rozwinięciu możesz zdecydować, czy dodatek ma być aktualizowany automatycznie.

| Bree<br>Enabl                             | Breez ClickOnce<br>Enable ClickOnce support in Mozilla Firefox. |                                                                                                    |  |
|-------------------------------------------|-----------------------------------------------------------------|----------------------------------------------------------------------------------------------------|--|
| Szczegóły                                 | Opcje                                                           | Uprawnienia                                                                                                    |  |
| Autor tego                                | ) dodatku pro                                                   | si o wsparcie niewielką kwotą jego dalszego rozwoju.<br>♥ Wspomóż                                                                                  |  |
| Automatycz                                | ne aktualizac                                                   | je: 💿 ustawienia domyślne 🔵 włączone 🔵 wyłączone                                                                                                   |  |
| Działanie w<br>Zezwolenie<br>w Internecie | oknach pryw<br>spowoduje, ż<br>podczas prz                      | atnych: O zezwalaj O nie zezwalaj<br>ce rozszerzenie będzie miało dostęp do działań użytkownika<br>eglądania w trybie prywatnym. Więcej informacji |  |
| Autor                                     |                                                                 | brz                                                                                                    |  |
| Wersja                                    |                                                                 | 1.4                                                                                                    |  |
| Ostatnia akt                              | ualizacja                                                       | 7 czerwca 2022                                                                                                    |  |

Po zainstalowaniu dodatku możliwe już będzie uruchamianie w przeglądarce *Firefox* modułów *Sigmy* wykonanych w technologii ClickOnce.

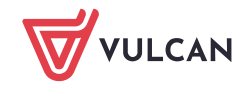